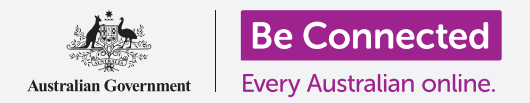

# Διαχείριση πληρωμών με το mobile banking

To mobile banking (κινητή ηλεκτρονική τραπεζική) είναι ένας πολύ καλός τρόπος για να παρακολουθείτε τους λογαριασμούς και τις πληρωμές σας. Ας εξασκηθούμε πώς να κάνουμε αυτές τις συναλλαγές χρησιμοποιώντας τις δραστηριότητες της εφαρμογής κινητής ηλεκτρονικής τραπεζικής της Squirrel Bank για έξυπνες συσκευές. Να θυμάστε ότι ενώ η εφαρμογή εξάσκησης της Squirrel Bank είναι οργανωμένη λίγο διαφορετικά από την εφαρμογή της δικής σας τράπεζας, τα βήματα γενικά θα είναι παρόμοια.

#### Μεταφορά χρημάτων μεταξύ λογαριασμών

Ας δούμε πώς μπορείτε να μεταφέρετε χρήματα από τον λογαριασμό των αγορών σας στον λογαριασμό σας αποταμίευσης χρησιμοποιώντας το mobile banking:

- Χρησιμοποιώντας το μάθημα Διαχείριση πληρωμών με το mobile banking στον ιστότοπο Be Connected, πατήστε το κουμπί Start now (Ξεκινήστε τώρα) για εξάσκηση στη δραστηριότητα Μεταφορά χρημάτων.
- Πατήστε το κουμπί Transfer (Μεταφορά) στο κάτω μέρος της οθόνης.
- Η επόμενη οθόνη σάς επιτρέπει να εισάγετε τις λεπτομέρειες της μεταφοράς. Ο λογαριασμός
  From (Από) δεν θα αλλάξει, αλλά θέλουμε να μεταφέρουμε σε διαφορετικό λογαριασμό
  Το (Προς). Πατήστε το τμήμα Credit Card (Πιστωτική Κάρτα).
- Τώρα πατήστε στο λογαριασμό που θέλουμε, Savings (Ταμιευτήριο).

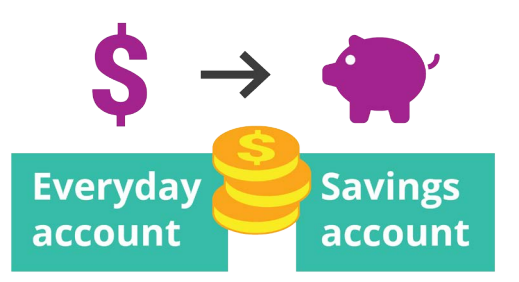

Μεταφέρετε εύκολα χρήματα μεταξύ λογαριασμών με το mobile banking

- **5.** Πατήστε στο πλαίσιο **Amount (Ποσό)** και πατήστε **57.50** χρησιμοποιώντας το αναδυόμενο πληκτρολόγιο.
- 6. Πατήστε στο Weekly savings (Εβδομαδιαία αποταμίευση) στο πλαίσιο Your description (Η περιγραφή σας).
- **7.** Πατήστε **Done (Τέλος)**.
- 8. Θα εμφανιστεί μια οθόνη επιβεβαίωσης. Βεβαιωθείτε ότι οι λεπτομέρειες είναι σωστές και μετά πατήστε **Transfer now (Μεταφορά τώρα)**.
- **9.** Όταν η εφαρμογή αναγνωρίσει τη μεταφορά, πατήστε **Done (Τέλος)**.
- **10.** Πατήστε στο κουμπί **Log off (Αποσύνδεση)** για να αποσυνδεθείτε με ασφάλεια από την εφαρμογή.

## Διαχείριση πληρωμών με το mobile banking

### Προσθήκη νέου δικαιούχου πληρωμής (biller)

Μπορείτε να χρησιμοποιήσετε το Bill Payment (Πληρωμή λογαριασμού) ή BPAY εν συντομία, για να πληρώσετε τους περισσότερους λογαριασμούς με το mobile banking, όπως λογαριασμούς γκαζιού, τηλεφώνου και ρεύματος. Το μόνο που χρειάζεστε είναι ο **κωδικός Biller** της εταιρείας και **Customer reference number (αριθμός πελάτη)**, που είναι τυπωμένος στον λογαριασμό σας. Σε αυτό το παράδειγμα θα πληρώσουμε τον λογαριασμό ρεύματος.

- Χρησιμοποιώντας το μάθημα Διαχείριση πληρωμών με το mobile banking στον ιστότοπο Be Connected, βρείτε τη δραστηριότητα εξάσκησης Προσθήκη νέου δικαιούχου πληρωμής και πατήστε το κουμπί Start now (Ξεκινήστε τώρα).
- **2.** Πατήστε το κουμπί **Pay someone (Πληρωμή κάποιου)** στο κάτω μέρος της οθόνης.
- Η επόμενη οθόνη παρουσιάζει μια λίστα δικαιούχων πληρωμής που έχουν απομνημονευτεί για τους λογαριασμούς σας. Πατήστε Add new (Προσθήκη νέου).
- Πατήστε στο πλαίσιο Biller code (Κωδικός δικαιούχου πληρωμής) και πατήστε το 9562 χρησιμοποιώντας το αναδυόμενο πληκτρολόγιο. Αυτός είναι ο κωδικός BPay της εταιρείας ρεύματος Squirrel Power και το βρίσκετε στο λογαριασμό σας ρεύματος.
- Πατήστε τον αριθμό 700513425 στο πλαίσιο Reference (Παραπομπή). Αυτός είναι ο κωδικός πελάτη που θα χρησιμοποιήσει ο δικαιούχος πληρωμής (εταιρεία) για να διασφαλίσει ότι η πληρωμή πηγαίνει στον λογαριασμό σας. Θα βρείτε τον κωδικό στο λογαριασμό.

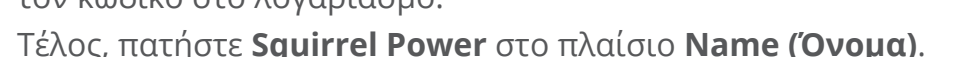

- 7. Πατήστε το κουμπί **Save (Αποθήκευση)**. Η εφαρμογή θα αναγνωρίσει την καταχώρηση. Πατήστε **Done (Τέλος)**.
- 8. Πατήστε στο κουμπί **Log off (Αποσύνδεση)** για να αποσυνδεθείτε με ασφάλεια από την εφαρμογή.

#### Πληρωμή λογαριασμού

6.

Τώρα, ας δούμε πώς θα πληρώσετε έναν λογαριασμό:

- Χρησιμοποιώντας το μάθημα Διαχείριση πληρωμών με το mobile banking στον ιστότοπο Be Connected, βρείτε τη δραστηριότητα εξάσκησης Πληρωμή λογαριασμού και πατήστε το κουμπί Start now (Ξεκινήστε τώρα).
- **2.** Πατήστε το κουμπί **Pay someone (Πληρωμή κάποιου)** στο κάτω μέρος της οθόνης.
- **3.** Η επόμενη οθόνη παρουσιάζει μια λίστα δικαιούχων πληρωμής που έχουν απομνημονευτεί για τους λογαριασμούς σας. Πατήστε το **Squirrel Power**.
- Τώρα στην οθόνη εμφανίζεται ο λογαριασμός από τον οποίο θα πληρώσετε και λεπτομέρειες του λογαριασμού ρεύματος. Πληκτρολογήστε το ποσό του λογαριασμού,
  210 μέσα στο πλαίσιο Amount (Ποσό).

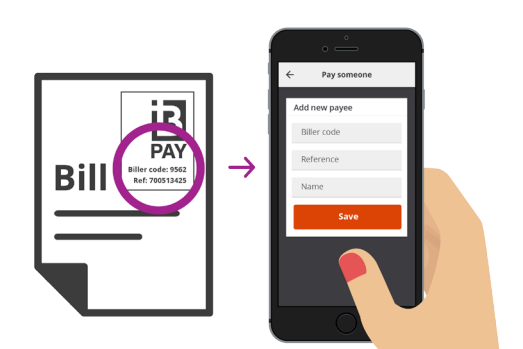

Πληρώστε λογαριασμούς καταγράφοντας τα στοιχεία BPay στην εφαρμογή mobile banking

### Διαχείριση πληρωμών με το mobile banking

- 5. Μετά πληκτρολογήστε Electricity bill (Λογαριασμός ρεύματος) μέσα στο πλαίσιο Enter description (καταχώρηση περιγραφής).
- **6.** Πατήστε το κουμπί **Ραy (Πληρωμή)**.
- **7.** Ελέγξτε την οθόνη **Payment summary (Περίληψη πληρωμής)** για να βεβαιωθείτε ότι όλα είναι σωστά.
- 8. Θα χρειαστείτε έναν κωδικό ασφαλείας για να ολοκληρώσετε την πληρωμή, οπότε πατήστε το κουμπί **Get code (Λήψη κωδικού)**.
- 9. Θα δείτε ένα μήνυμα SMS με τον κωδικό στο πάνω μέρος της οθόνης. Εισάγετε τον κωδικό 1598 στο πλαίσιο Security code (Κωδικός ασφαλείας) στην επόμενη οθόνη και πατήστε Pay now (Πληρωμή τώρα).
- **10.** Όταν η εφαρμογή αναγνωρίσει την πληρωμή, πατήστε **Done (Τέλος)**.
- Πατήστε στο κουμπί Log off (Αποσύνδεση) για να αποσυνδεθείτε με ασφάλεια από την εφαρμογή.

### Πώς να ορίσετε όρια στις συναλλαγές

Ένα μέτρο ασφαλείας που χρησιμοποιούν οι τράπεζες είναι να περιορίζουν το χρηματικό ποσό που μπορείτε να κάνετε ανάληψη από έναν λογαριασμό κάθε μέρα. Αλλά οι περισσότερες τράπεζες σας επιτρέπουν να αλλάξετε το όριο:

- Χρησιμοποιώντας το μάθημα Διαχείριση πληρωμών με το mobile banking στον ιστότοπο Be Connected, βρείτε τη δραστηριότητα εξάσκησης Πώς να ορίσετε όρια στις συναλλαγές και πατήστε το κουμπί Start now (Ξεκινήστε τώρα).
- **2.** Πατήστε στο **εικονίδιο του Μενού** επάνω αριστερά.
- Πατήστε την επιλογή Settings & security (Ρυθμίσεις & ασφάλεια) στο αναπτυσσόμενο μενού.
- Θα παρουσιαστεί ένα άλλο αναπτυσσόμενο μενού. Πατήστε στην επιλογή Transfer limits (όρια μεταφοράς χρημάτων).
- Μπορείτε να δείτε ότι το Maximum daily limit (Ανώτατο ημερήσιο όριο) για τον Καθημερινό λογαριασμό είναι \$2,000. Ας το αλλάξουμε.
- 6. Πατήστε στο Everyday account (Καθημερινός λογαριασμός).
- Εμφανίζεται μια λίστα με διαφορετικά ποσά και μπορείτε να πατήσετε στην επιλογή \$4,000 για να το επιλέξετε ως το νέο σας όριο.
- Οι περισσότερες εφαρμογές mobile banking σάς επιτρέπουν να αλλάξετε το ημερήσιο ποσό που μπορείτε να κάνετε ανάληψη από τους λογαριασμούς σας
- **8.** Πατήστε στο κουμπί **Save (Αποθήκευση)**.
- 9. Όταν η εφαρμογή αναγνωρίσει την αλλαγή, πατήστε **Done (Τέλος)**.
- **10.** Πατήστε στο κουμπί **Log off (Αποσύνδεση)** για να αποσυνδεθείτε με ασφάλεια από την εφαρμογή.

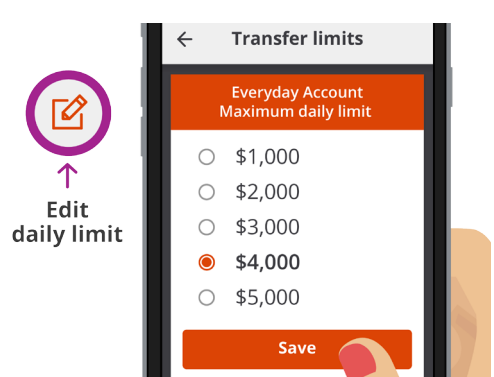